u'il contient les informations

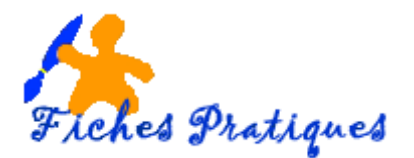

## Enregistrer une copie du clip audio ou vidéo modifié

Pour enregistrer une copie distincte d'un fichier multimédia pour l'utiliser en dehors de PowerPoint, vous devez compresser le média, puis utiliser la commande **enregistrer le contenu multimédia**.

- Sélectionnez Fichier > Informations.
- Sélectionnez Compresser le média, puis choisissez un niveau de compression approprié.

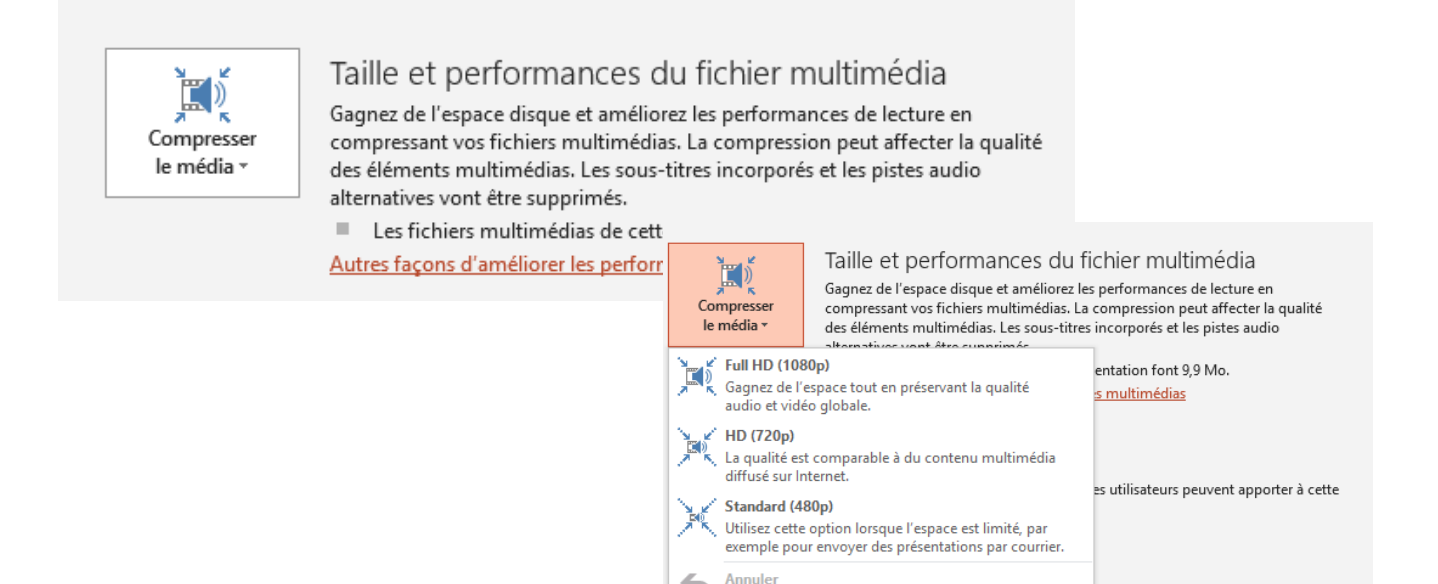

La boîte de dialogue Compresser le média s'ouvre et le processus de compression commence.

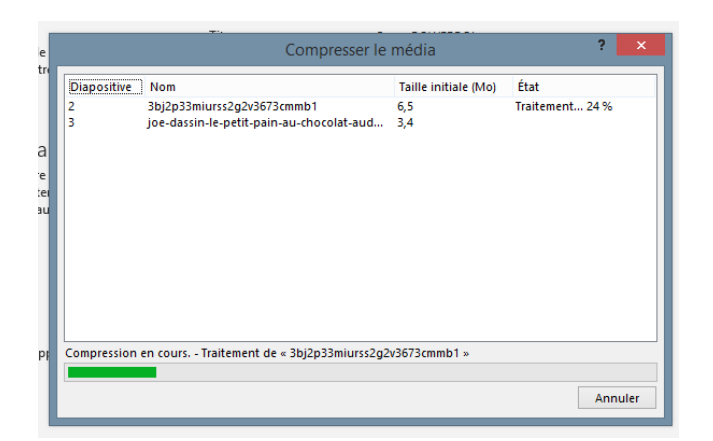

• Cliquez sur Fermer lorsque c'est terminé.

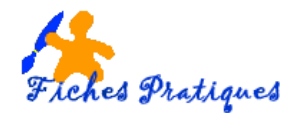

- Lorsque la compression est terminée, sélectionnez le média sur la diapositive que vous avez rogné.
- Cliquez dessus avec le bouton droit, puis sélectionnez enregistrer l'élément multimédia sous.

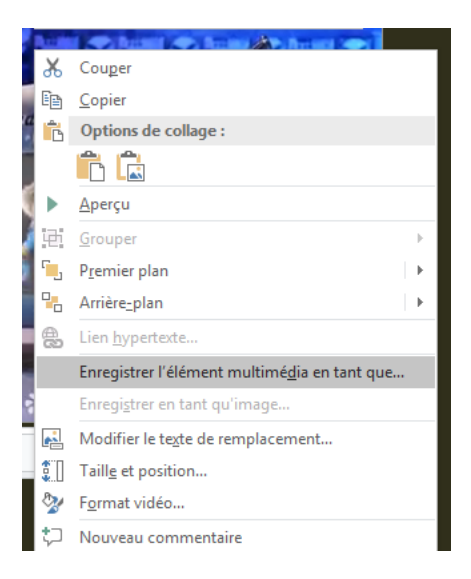

• Entrez un nom et un emplacement de stockage pour le fichier, puis sélectionnez **Enregistrer**. Le fichier multimédia est enregistré dans le dossier que vous avez sélectionné.

| Nom de fichier :  | Média1.mp4                 |                        |         |         |                       | ~           |
|-------------------|----------------------------|------------------------|---------|---------|-----------------------|-------------|
| Type :            | Fichier multimédia (*.mp4) |                        |         |         |                       | ~           |
| Auteurs :         | Regine                     | Mots clés : Ajoutez un | mot-clé | Titre : | Cours POWERPOINT 2010 |             |
| Aasquer les dossi | ers                        |                        |         |         | Outils 🔻 Enregistrer  | Annuler .:: |